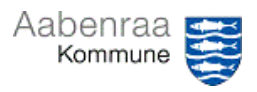

## Lønudgifter

Har du styr på hvem der får løn og hvad de får? – Navigationssedlen her hjælper trin-for-trin med at danne rapport over udbetalte lønninger på institutionen.

| Fase                       | Kommentar                                                                                                    | Tast                                                                                                    |
|----------------------------|----------------------------------------------------------------------------------------------------|----------------------------------------------------------------------------------------------------|
| SD-Løn åbnes               | Først skal SD Løn åbnes via ikonet<br>på skrivebordet.                                                                                                    |                                                                                                    |
|                            | <i>tawarehouse"</i> på forsiden af SD<br>Løn.                                                                                                    | Datawarehouse                                                                                                    |
| Opbyg og dan<br>rapport    | I menuen til venstre vælges "Bud-<br>getopfølgning".                                                                                                    | <ul> <li>SD Datawarehouse</li> <li>Bogholderi</li> <li>Budgetopfølgning</li> <li>Fravær</li> </ul>                                                                                                    |
|                            | Dernæst vælges undermenuen<br>"Opbyg og dan rapport".                                                                                                    | Budgetopfølgning     Opbyg og dan rapport     Fiktive brugerdata     Afdelingsbudget                                                                                                    |
|                            | Under "Organisation" kan der<br>vælges en specifik afdeling,<br>såfremt dette ønskes vist.                                                                                       | Vælg grganisation:<br>Alle<br>#BF-Handicap-I-Strategi (UQ_0194)<br>#BF-Normal-I-Strategi (UQ_0193)<br>#BF-Ungeindsats-I-Strategi (UQ_0189)<br>#Børneh Skovbrynet/Søndermosen(FDDB) (UQ_0008)                                        |
|                            | Såfremt en specifik afdeling ikke<br>vælges, så anbefales det at sætte<br>flueben i "Vis laveste<br>organisationsniveau".                                                        | ✓ Vis laveste organisationsniveau<br>□ Sorter efter koder                                                                                                    |
|                            | <ul> <li>Dernæst udfyldes kriterier:</li> <li>Måned (anbefales seneste 2)</li> <li>År</li> <li>Analysevariabel (Faktisk<br/>lønforbrug)</li> <li>Vælg opdeling (Navn)</li> </ul> | Måned     År     Analysevariable     Vælg opdeling       (April<br>Maj<br>Juni     2024<br>2022     Føktisk kerförbrug<br>Budget     Navn<br>- Ingen valgt -<br>Lenart       Juni     2021     Lænförbrug i alt     Omkostningstype |
|                            | Ønskes forhold undersøgt<br>nærmere, da vælges også Lønart<br>sammen med Navn under "Vælg<br>opdeling".                                                                          | Vælg opdeling<br>Navn<br>Lonart<br>- Ingen valgt -<br>Omkostningstype<br>Personalekategori<br>Stillingskode niveau 1<br>Stillingskode niveau 2                                                                                      |
|                            | Slutteligt trykkes på knappen "Dan rapport".                                                                                                    | Pdf Dan rapport                                                                                                    |
| Sådan gemmes<br>dokumentet | Ønskes dokumentet gemt gøres<br>dette ved at trykke på en af tre<br>knapper.<br>• Excel<br>• Excel med sum<br>• PDF                                                              | Excel Med sum 2 Pdf                                                                                                    |
|                            | <b>Obs.</b> SD-Løn gemmer filer som websted, hvorfor du skal huske at gemme som Excel- eller PDF-fil.                                                                            |                                                                                                    |